# **Delegation Of Lecture/practical Duty**

# Faculty 1:Who want to delegate duty

# Step 1:Go to Schedular

| 🛞 🌛 🛪 😑 🖩                   | People, Pages, Docs, etc                                                  |  |
|-----------------------------|---------------------------------------------------------------------------|--|
|                             | Dashboard                                                                 |  |
| Exam ~ Personal ~ Academics | 🛗 Events                                                                  |  |
|                             | <ul> <li>Scheduler</li> </ul>                                             |  |
| Dr. Supriva Patil           | D Muster                                                                  |  |
| Assistant                   | 🗅 DMS                                                                     |  |
| Professor                   | Digital Library                                                           |  |
| D.Y. Patil College of       | LIBRARY WEB-OPAC                                                          |  |
| Engineering and Technology  | 🖽 News Feeds                                                              |  |
|                             | Q Search Library Member                                                   |  |
| FA ICONS                    | 🗅 Institutional Repository                                                |  |
| 2 DASHBOARD                 | COURSE FILES                                                              |  |
|                             | DYPCET - B.Architecture                                                   |  |
|                             | 🖆 CTA-I (Pattern - 2023) : F.Y. B. Arch. Semester I (2023-2028 Section-B) |  |
| IIII PERSONAL CALENDAR      | ew Post:                                                                  |  |
| Children Direc              | entral Library : NEW ARRIVALS                                             |  |

# Step 2: Click on Delegate to Other Employee

| SCHED                                                                              | OULER                                                |                |                                               |                        |                                                         |                            |           |                          |        |                       |                        |    |
|------------------------------------------------------------------------------------|------------------------------------------------------|----------------|-----------------------------------------------|------------------------|---------------------------------------------------------|----------------------------|-----------|--------------------------|--------|-----------------------|------------------------|----|
| ි Bad                                                                              | k                                                    |                |                                               |                        |                                                         |                            |           |                          |        |                       |                        |    |
| Schedule         Term-Wise Time Table         Alternate Employee         Worksheet |                                                      |                |                                               |                        |                                                         |                            |           |                          |        |                       |                        |    |
| Today Weeks Honth                                                                  |                                                      |                |                                               |                        |                                                         |                            |           |                          |        |                       |                        |    |
| From D                                                                             | Date :                                               | Dec 14,2       | 023                                           |                        |                                                         | To Date :                  | Dec 31    | 1,2023                   |        | Get                   | Schedule               |    |
| Show                                                                               | Mark Attendance       Show All       v       entries |                |                                               |                        |                                                         |                            |           |                          |        |                       |                        |    |
| Sr.No.                                                                             | Session<br>Date                                      | Programme      | Course 🕴                                      | Lecture<br>Description | More Details                                            | Session No. &              | Time<br>V | Socion Status            | Status | Shared<br>Attachments | Shared Status          | ¢  |
| 1                                                                                  | Dec 15,<br>2023                                      | B.Architecture | Computer<br>Technology in<br>Architecture - I | -                      | Academic Year :<br>2023-2028<br>Section : F.Y. B. Arch. | No. 19<br>Ø 09:00 AM - 10: | 0 AM      | Delegate to Other Employ | ee     | -                     | 🔁 Share<br>Attachments | 00 |

#### Step 3: Select your Alternative Employee>>Click on "Save "

| records | s per page        | Sea    |  |  |  |
|---------|-------------------|--------|--|--|--|
| No.     | Employee Name     | Action |  |  |  |
| 1       | Archana Deshpande | Save   |  |  |  |
| 2       | Bhalchandra Patil | Save   |  |  |  |
| 3       | Pratik Hukkerikar | Save   |  |  |  |
| 4       | Sanket Shastri    | Save   |  |  |  |

#### Step 4: Remark changes after duty Accepted by another Faculty

| SCHE   | DULER                                                      |                      |          |                        |                 |                              |                  |                         |                      |               |        |
|--------|------------------------------------------------------------|----------------------|----------|------------------------|-----------------|------------------------------|------------------|-------------------------|----------------------|---------------|--------|
| ි Bac  | k                                                          |                      | 11- alt  | . Frankland a          | the dust is a t |                              |                  |                         |                      |               |        |
| Sche   | Schedule lerm-Wise time table Alternate Employee Worksneet |                      |          |                        |                 |                              |                  |                         |                      |               |        |
| То     | day                                                        |                      |          |                        | Weeks           |                              | Mont             | th                      |                      |               |        |
| From I | Date :                                                     | Dec 14,2             | 023      |                        |                 | To Date : Dec 31,2023 Get Sc |                  |                         |                      |               |        |
|        | Show All v entries                                         |                      |          |                        |                 |                              |                  |                         |                      |               |        |
| Show   | All ~                                                      | entries              |          |                        |                 |                              |                  |                         |                      | Se            | earch: |
| Show   | All ~<br>Session<br>Date                                   | entries<br>Programme | Course 👌 | Lecture<br>Description | More Details    | Session No. & Tim            | e Session Status | Attendance<br>Status At | Shared<br>ttachments | Shared Status | earch: |

#### Faculty 2: Who is going to Accept the Duty

#### Step 5: Login to Juno Account>>Jo tray>>Delegated lecture>>Click on Check

| 🛞 🤌 📢 🚔 🎛 🖍 People, Pages, Docs, etc                                                                                                    | Dr. Apurva Katre ( Di<br>Assistant P | Professor : Faculty                                                                                                    |
|----------------------------------------------------------------------------------------------------|--------------------------------------|----------------------------------------------------------------------------------------------------|
| Exam × Personal × Academics × Requisitions × Network ×                                                                                                    |                                      |                                                                                                    |
| Dr. Apurva Katre         Assistant         Professor         D.Y. Patil College of         Engineering and Technology         Im FA ICONIS         20 DASHBOARD                                                                                                    |                                      | JOB TRAY UPDATE<br>Delegated Lecture 3<br>Exam 10<br>Leave Application 2<br>Status<br>Leave Workload 27<br>Notification |
| Delegate Employee                                                                                                    |                                      | check X                                                                                                    |
| Dear Madam,<br>I would like to delegate the task to conduct a lecture.<br>Programme : B.Architecture<br>Course : Computer Technology in Architecture - I<br>Academic Batch : 2023-2028 (B)<br>Lacture Date : Dec 15,2023 at 09:00 AM to 10:00 AM<br>Infrastructure : |                                      |                                                                                                    |
| Dr. Supriya Mahesh Patil                                                                                                    |                                      | 01:52 PM Dec 14, 2023                                                                                                   |

#### Step 6: If you want to Accept Click on "accept the Request "or Revert Back if you want to "Reject"

| Exam   | Exam × Personal × Academics × Requisitions × Network ×     |                |                                                                |                                           |                  |                                  |                |                |                      |                                          |                      |                       |                        |
|--------|------------------------------------------------------------|----------------|----------------------------------------------------------------|-------------------------------------------|------------------|----------------------------------|----------------|----------------|----------------------|------------------------------------------|----------------------|-----------------------|------------------------|
| SCHE   | SCHEDULER                                                  |                |                                                                |                                           |                  |                                  |                |                |                      |                                          |                      |                       |                        |
| ි Ba   | ි Back                                                     |                |                                                                |                                           |                  |                                  |                |                |                      |                                          |                      |                       |                        |
| Sche   | Schedule Term-Wise Time Table Alternate Employee Worksheet |                |                                                                |                                           |                  |                                  |                |                |                      |                                          |                      |                       |                        |
| 0      | O Today Necks I Month                                      |                |                                                                |                                           |                  |                                  |                |                |                      |                                          |                      |                       |                        |
| From   | Date :                                                     | Dec 14         | ,2023                                                          |                                           |                  |                                  | To Date :      | Dec 15         | ,2023                |                                          |                      | Get Schedule          |                        |
| Show   | All                                                        | entries        |                                                                |                                           |                  |                                  |                |                |                      |                                          |                      |                       | Search                 |
| Sr.No. | Session<br>Date                                            | Programme      | Course 🝦                                                       | Lecture<br>Description                    | Academic<br>Year | Section $_{e}$                   | Infrastructure | Session<br>No. | Session<br>Time      | Session Status                           | Attendance<br>Status | Shared<br>Attachments | Shared<br>Status       |
| 1      | Dec 15,<br>2023                                            | B.Architecture | Computer<br>Technology in<br>Architecture -<br>I<br>(231AR110) | DELEGATED BY<br>Supriya Mahesh<br>Patil - | 2023-2028        | F.Y. B. Arch.<br>Semester I<br>B |                | 19             | 09:00 AM<br>10:00 AM | Accept Delegation Request<br>Revert Back |                      | -                     | C Share<br>Attachments |

**Weeks** Month O Today From Date : Dec 14,2023 To Date : Dec 15,2023 Get Schedule Show All entries Search: Session Date Lecture Descripti Delegation Accepted Successfully Sha Attach Attendan Status Shared Status Computer DELEGATED BY Technology in Supriya Mahes Architecture - Patil -ОК Dec 15, 2023 B.Architectu Accepted C Share Attachments Dec 14, 2023 02:52 PM I (231AR110) [PRACTICE] 2023-2028 F.Y. B. Arch. Semester I B Computer DELEGATED BY Technology in Supriya Mahesh Architecture - Patil -Dec 15, 2023 20 10:00 AM -11:00 AM B.Archit Lecture Delegation Accepted By Dr. Apurva Daman Katre At Dec 14, 2023 11:08 AM C Share Attachments (231AR110)